## ユーザー | Dと2種類のパスワードについて

- 北洋投信ダイレクトでは、ユーザーIDと、2つのパスワードを管理していただく必要があります。
- ログオンするためには、ユーザーIDと<u>ログオンパスワード</u>が必要です。
- ログオン後に、購入や解約などの取引をする場合や、変更等の手続きをする場合は、<u>取引パスワード</u>が必要です。

## ≪ユーザーID≫

- ログオン時に、毎回必要となります。
- 初期値は、当行から封書でお送りする「ユーザー | Dのご案内」に記載されています。
  (記号+英字+数字の合計11文字です)
- お客さまの任意の文字列に変更しない限り、この「ご案内」に記載されたユーザー | Dを そのままご利用いただきます。「ご案内」は紛失されないようご注意ください。
   (初回ログオン設定をしても、ユーザー | Dは変更されません。)
   (☞ ユーザー | Dを変更する場合は、29ページ)
- 小文字と大文字は識別しません。小文字でも、大文字でも入力できます。

### ≪パスワード≫

ログオンパスワード

- ログオンする際に、毎回必要となります。
- 新規申込時には、仮ログオンパスワードが設定されています。
- 申込後の初回ログオン時に、ご自身で任意の英数記 号に変更し、以後ご利用いただきます。

<text><text><text><text><text><text><text><text><text><text><text><text>

#### 取引パスワード

- 投信ダイレクト内での取引時や手続き時に、毎回必要となります。
- 操作内容をご自身で「承認」するためのパスワード です。
- 申込後の初回ログオン時に、ご自身で任意の英数記 号を設定し、以後ご利用いただきます。
- ・ いずれのパスワードも、英字・数字・記号の2種類以上の組み合わせで、8文字〜12文字です。
- 小文字と大文字は識別されます。小文字で設定した場合は小文字、大文字で設定した場合は大文字で入力してください。
- ログオンパスワードと取引パスワードで、同一のパスワードを使うことはできません。
- パスワードは、お忘れにならないよう、また、他人に知られないよう、ご自身でご記憶・管理をお願いします。
  - ☞ パスワードを再発行した場合は、4ページをご覧ください。

#### ≪パスワード等の保存機能を利用する場合≫

操作中、お使いのブラウザの「オートコンプリート機能」により、 「パスワードを保存しますか」「ログイン情報を保存しますか」と 表示されることがあります。「保存する」や「はい」を選択すると、 パスワードが保存されます。

「パスワードの保存」は、北洋投信ダイレクトの機能として提供しているものではありませんのでご留意ください。

ご利用にあたっては、以下の点にご注意ください。

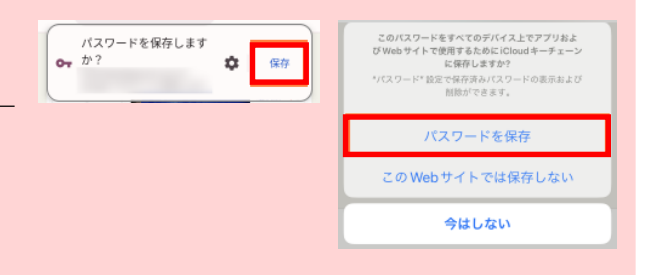

パスワード保存に関するウィンドウ(小窓)表示の例

- パスワードが保存された状態で他の方が使用すると、サービスにログオンできてしまいます。パソコンを他の方と共用する場合などはご注意ください。
- ログオンパスワードを保存している状態で取引パスワードを保存すると、ログオンパスワードに保存された内容が上 書されてしまいます。
   次回ログオン時に差し支えるため、取引パスワードは保存しない ことをお勧めします。
- パソコンの買い替えやキャッシュの消去などにより、パスワードの保存が無効になる場合があります。
  パスワードを手入力することで、通常通りご利用いただけます。パスワードは、ご自身でご記憶・管理をしていただくようお願いいたします。

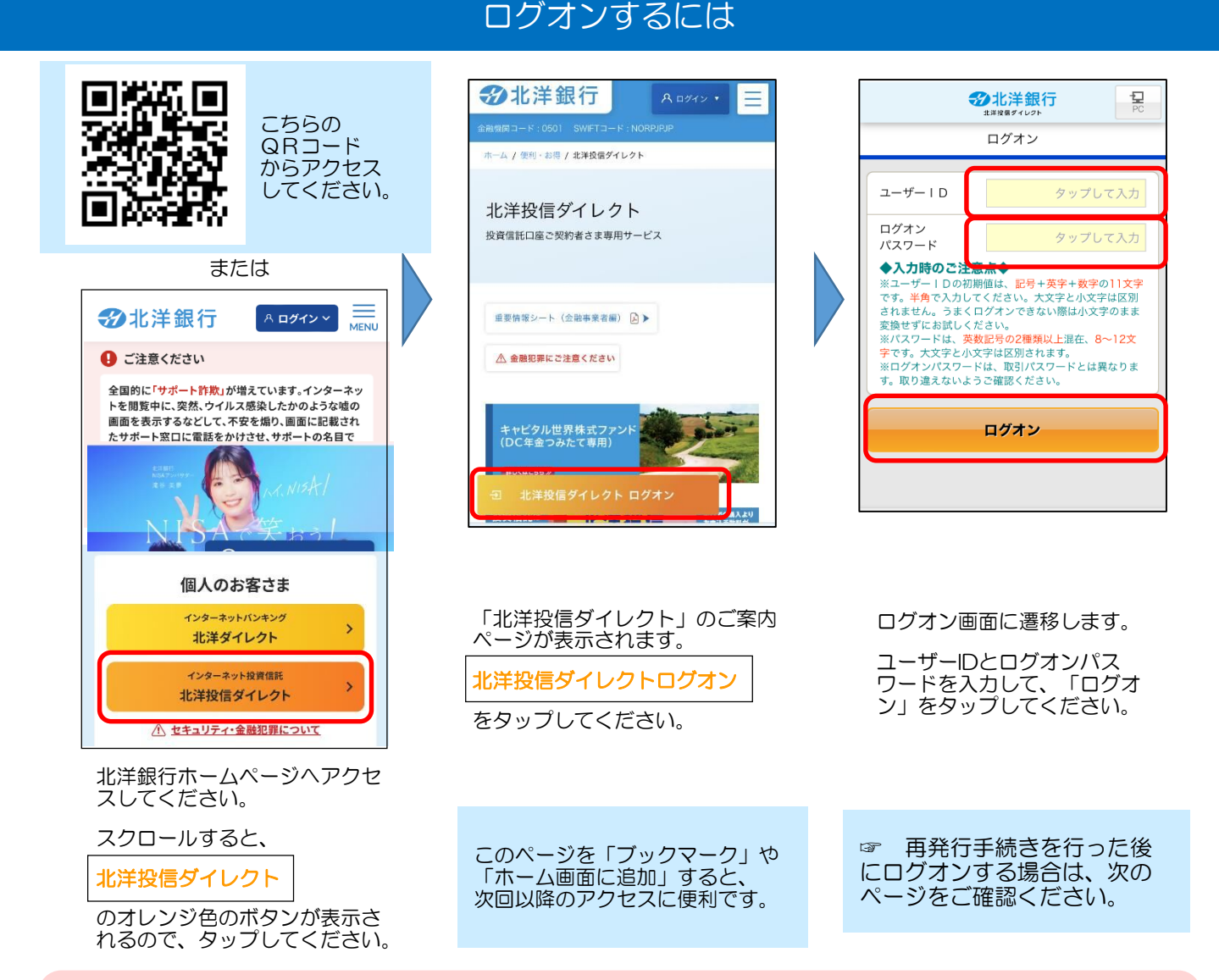

#### ≪ログオンできないとき≫

- アクセス中のページが、「北洋投信ダイレクト」のページであることを確認してください。
- ユーザーIDとログオンパスワードが正しく入力されているかを確認してください(前ページ参照)。
- ・ <u>ユーザーIDは、半角での入力をお願いします</u>。文字入力設定をご確認ください。
- ログオンパスワードと取引パスワードの取り違えにご注意ください。
- ログオンパスワードの入力誤りが一定回数となった場合、一時的なロックがかかります。
  <u>その場合は、メールにてお知らせ致します。メールが届かない場合は、ユーザーIDの入力誤りの可能性がございますので、入力内容をご確認ください。</u>
- 一時的なロック状態となった場合、最大10分経過後に解除されますので、再度入力をお試しください。
  但し、ロックの通知メールが3回届いた場合、完全なロックとなり、ログオンパスワードは使用できなくなります。

現在の状態確認・再発行ご依頼は、 投信ダイレクトヘルプデスク 0120-345-432

(平日9時~17時)

| <b>-</b> //// / III 00               | 10.00                                                     |                  |
|--------------------------------------|-----------------------------------------------------------|------------------|
| ×==-                                 | ジル洋銀行                                                     | ログアウト            |
| 0000<br>左上のメニ<br>作を選択し               | 様 ご利用ありがとう<br> ユーボタンからご希望 <br> てください。                     | ございます。<br>のお取引・操 |
| 【例】<br>・積立を新<br>は「投信積<br>・積立契約       | 規ではじめる、契約フ<br>  <mark>12 新規申込」</mark><br> の確認・変更・終了は      | ァンドの追加<br>「投信積立  |
| 照会/変更  ・投資信託  ・投資信託  ・投資信託  ・投資信託  ・ | 」<br>うった<br>うった<br>うった<br>うった<br>うった<br>うった<br>うった<br>うった | 入」<br>約」         |
|                                      |                                                           | (資称) のお          |

ログオンに成功すると、投信ダイレクトのトップページが開きます。

トップページが開く前に、お客さまへのお知らせ事項が表示される場合 があります。内容を確認し、<u>次の画面へ</u>をタップすると、トップ ページが開きます。

# ユーザーIDを再発行したとき

- 「ユーザー | D」が不明となり再発行の手続きをした場合、受付後約1週間ほどで、「お客さまのユーザー | Dの ご案内」が封書で届きます(普通郵便、転送不要)。
- 「ユーザー | D」はリセットされず、登録されている内容がそのまま印字されます。
- ログオン画面に「ユーザーID」と「ログオンパスワード」を入力し、お取引を再開してください。
- パスワードを同時に再発行した場合は、パスワードの到着後にお取引を再開してください。

# パスワードを再発行したとき

- 「ログオンパスワード」や「取引パスワード」が不明となり再発行の手続きをした場合、受付後約10日ほど で、仮パスワードが記載された圧着ハガキが届きます(簡易書留郵便、転送不要)。
- 圧着ハガキを開封し、投信ダイレクトにログオンすると、パスワードの変更画面が開きます。
- 仮パスワードを入力し、続けて、今後利用するパスワードをご自身で決めていただき、登録を行なってください。

#### ログオン画面

|                                                                                                    | ⑦北洋銀行<br>±#¥8€974 ₽C |  |  |  |
|----------------------------------------------------------------------------------------------------|----------------------|--|--|--|
| ログオン                                                                                                    |                      |  |  |  |
| ユーザーID                                                                                                    | タップして入力              |  |  |  |
| ログオン<br>パスワード                                                                                                    | タップして入力              |  |  |  |
| ◆入力時のご注意点◆<br>※ユーザーIDの初期値は、記号+英字+数字の11文字<br>です。半角で入力してください。大文字と小文字は区別<br>されません。うまくログオンできない際は小文字のまま<br>変換せずにな話しください。<br>※パスワードは、英数記号の2種類以上混在、8~12文<br>字です。大文字と小文字は区別されます。<br>※ログオンンパスワードは、取引パスワードとは異なりま<br>す。取り違えないようご確認ください。 |                      |  |  |  |
| ログオン                                                                                                    |                      |  |  |  |
|                                                                                                    |                      |  |  |  |

ご利用中の「ユーザーID」と、 ログオンパスワード(または、ハガキ に記載された仮ログオンパスワード)

を入力してログオンしてください。

変更画面①(ログオンパスワードを再発行したとき)

| 豆ログオンパスワード       | タップレて入力         |
|------------------|-----------------|
| しいログオンパ          | ペスワード           |
| 新しい<br>ログオンパスワード | タップして入力         |
| ・取引バスワードと同じ      | にすることはできません。    |
| (再入力)            | タップレて入力         |
| #四のため ロダイン       | マワードをもう一度入力してくだ |

| 1段目<br>2段目<br>3段目  | 仮ログオンパスワード<br>新しい ログオンパスワ<br>2段目と同じ内容 | (ハガキに記載)<br>フード |  |  |
|--------------------|---------------------------------------|-----------------|--|--|
| 上記の                | とおり入力し、                               |                 |  |  |
| ログオ                | ンパスワードを登録                             | をタップして          |  |  |
| くださ                | l I.                                  |                 |  |  |
| 完了画面が表示されれば操作完了です。 |                                       |                 |  |  |

必要

**次へ** をタップしてください。

取引パスワードのみを再発行したときは、この画面は表示されず、変更画面 ②(取引パスワードを再発行したとき)が表示されます。

### 変更画面②(取引パスワードを再発行したとき)

| 仮取引バスワード           | タップして入力          |
|--------------------|------------------|
| <b>応い取引パス</b> ワ    | <i>ı</i> −⊦⊧     |
| 新しい<br>取引バスワード     | タップして入力          |
| ・ロダインパスワードと        | 司じにすることはできません。   |
| (再入力)              | タップして入力          |
| 確認のため、ログイン/<br>さい。 | 「スワードをもう一度入力してくた |
| 取引パ                | スワードを登録          |
|                    |                  |

| 1段目 仮取引パスワード (ハガキに記載)<br>2段目 新しい 取引パスワード<br>3段目 2段目と同じ内容 |
|----------------------------------------------------------|
| 上記のとおり入力し、                                               |
| 取引パスワードを登録<br>をタップして                                     |
| ください。                                                    |
| 完了画面が表示されれば操作完了です。                                       |
| <b>次へ</b> をタップするとトップページに<br>進みます。                        |